## Cara Membayar di Outlet Alfa Group

- 1. Login di http:/sipema.p2k.co.id dengan menggunakan nomor pembayaran 10 digit.
- 2. Pilih Metode Pembayaran
- 3. Silakan pilih tempat pembayaran di Alfamidi atau Alfamart
- 4. Pilih **Bayar**, kemudian akan muncul **Kode Pembayaran Khusus** dengan masa expired selama 6 jam.
- 5. **Catat kode pembayaran di atas** dan **datang ke gerai Alfagroup** (Alfamart, Alfa Midi, Alfa Express, Lawson atau DAN+DAN terdekat)
- 6. Beritahukan ke kasir bahwa anda ingin melakukan **Pembayaran Doku,** pilihannya **Program Perkuliahan Karyawan**
- 7. Jika kasir tidak mengetahui mengenai pembayaran Program Perkuliahan Karyawan, informasikan ke kasir untuk membuka terminal e-transaction, pilih "no.2 menu Pembayaran atau cari pada menu search" Minta kasir untuk menekan "SHIFT" dan "?" lalu ketik Program Perkuliahan Karyawan, setelah itu klik "OK" Minta kasir untuk pilih "No.1. Program Perkuliahan Karyawan – Pembayaran Program Perkuliahan Karyawan"
- 8. **Kasir akan menanyakan kode pembayaran**. Berikan kode pembayaran anda 88888473xxxxxxx. Kasir akan melakukan konfirmasi **data konsumen berupa Nama Merchant,Nama Konsumen,** dan **Nominal.** Lakukan pembayaran ke kasir sejumlah nominal yang disebutkan.
- 9. **Terima struk sebagai bukti pembayaran sudah sukses dilakukan.** Notifikasi pembayaran akan langsung diterima oleh Merchant.
- 10. Selesai